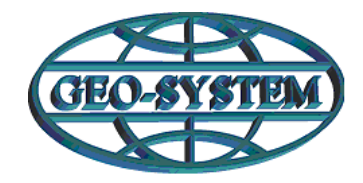

**GEO-SYSTEM Sp. z O.O.** 02-845 Warszawa, ul. Puławska 324, tel./fax 22 847-35-80, 843-41-68 www.geo-system.com.pl e-mail:geo-system@geo-system.com.pl

## Instrukcja podpisywania zbiorów APP

Przechodzimy na stronę gminy np.: kijewokrolewskie.e-mapa.net. Wybieramy zakładkę Przystąpienia ->Wykaz przystąpień.

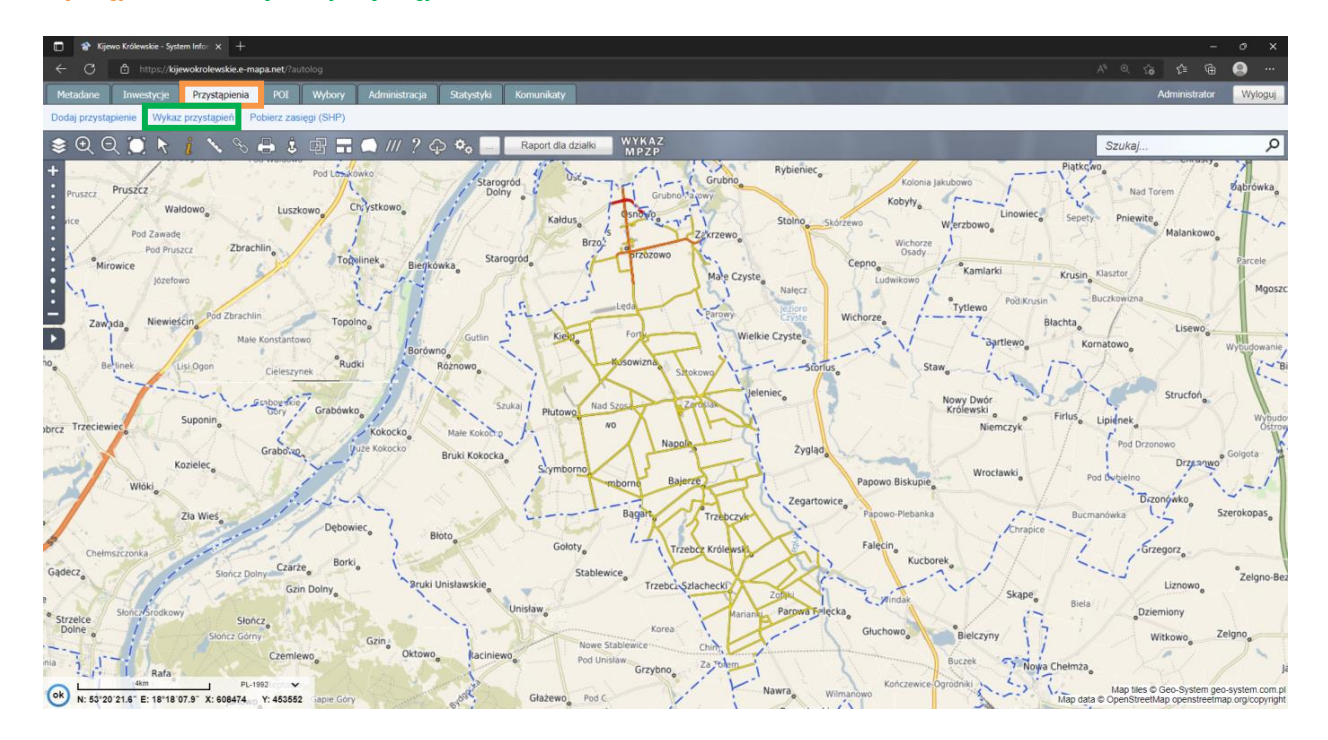

UWAGA jeśli nie widzą Państwo zakładki, proszę napisać taką informację na serwis obsługi zgłoszeń

Przejdziemy automatycznie do nowej karty **Legislacja MPZP**, gdzie następnie wybieramy **Podpisany zbiór APP** 

| Ô     | 🎓 Kije                                                       | ewo Królewsk | ie - System Info× | 🖳 Legislacja MPZP                                                     | × +                                                           |                                          |                       |               |       |           | ~      | -       |            |
|-------|--------------------------------------------------------------|--------------|-------------------|-----------------------------------------------------------------------|---------------------------------------------------------------|------------------------------------------|-----------------------|---------------|-------|-----------|--------|---------|------------|
|       | C G                                                          |              | 0   https://      | /kijewokrolewskie.e-mapa.ne                                           | et/legislacja/main.php?akcja=p                                | lany                                     | ✿ Q Szukaj            |               | ∞     | ⊠ I       | I\ G   | ۵       | <b>آ</b> ک |
| 👸 Sta |                                                              |              |                   |                                                                       | L Podpisany zbiór APP                                         | Pliki APP                                |                       |               |       |           | oguj A | dminist | trato      |
|       |                                                              |              |                   |                                                                       |                                                               |                                          |                       |               |       |           |        |         |            |
|       |                                                              |              |                   |                                                                       |                                                               |                                          |                       |               |       |           |        |         |            |
|       |                                                              | Aby          | y dodać nowe p    | orzystąpienie przejdź do                                              | głównego okna e-mapy i                                        | wybierz Przystąp                         | pienia > Dodaj przyst | tąpienie      |       |           |        |         |            |
|       | Przystąpienia do opracowania aktów planowania przestrzennego |              |                   |                                                                       |                                                               |                                          |                       |               |       |           |        |         |            |
|       |                                                              | Lp.          | Oznaczenie        | Nazwa opracowania                                                     | 1                                                             |                                          | Pole pow. [ha]        | Dodane        | Ор    | eracje    |        |         |            |
|       |                                                              | 1            | MPZP              | w sprawie miejscowego<br>węglowodorów w gminie                        | o planu zagospodarowania p<br>e Kijewo Królewskie             | rzestrzennego złoż                       | ža 7.5                | 2022-10-24 pr | zez c | peracje • | ·      |         |            |
|       |                                                              | 2            | MPZP              | w sprawie zmiany miejs<br>Gminy Kijewo Królewskie                     | cowego planu zagospodarow<br>w części wsi Brzozowo (Br 2)     | ania przestrzenneg                       | go 2.2                | 2022-10-24 pr | zez c | peracje • | ·      |         |            |
|       |                                                              | 3            | MPZP              | Uchwała Rady Gminy K<br>planu zagospodarowania<br>wsi Brzozowo (Br 2) | (ijewo Królewskie w sprawie a<br>a przestrzennego Gminy Kijew | zmiany miejscoweg<br>o Królewskie w częś | go 175.4<br>ści       | 2022-10-24 pr | zez   | peracje • | ·      |         |            |
|       |                                                              | 4            | MPZP              | Uchwała Rady Gminy k                                                  | Kijewo Królewskie w sprawie                                   | miejscowego plar                         | าน 132.7              | 2022-10-24 pr | zez c | peracje • | •      |         |            |

Następna strona pokaże, czy zbiory dla gminy są podpisane. Jeżeli nie są, to należy postępować w następujących krokach, zgodnie z punktami na stronie www:

- 1. Pobieramy niepodpisany zbiór MPZP/SUIKZP, a następnie sprawdzamy zbiór walidatorem
- Jeżeli jest poprawny, podpisujemy zbiór podpisem zaufanym lub jednym z wielu programów (na stronie <u>Podpisz dokument elektronicznie za pomocą podpisu zaufanego</u> <u>- Portal gov.pl</u> możemy również zweryfikować poprawność podpisu)
- 3. Wgrywamy plik na serwer e-mapa.net lub możemy wskazać link bezpośredni do zbioru, jeżeli został on już wcześniej zamieszczony np. na BIPie.

| ,                                                                    | biorów APP w syster                           | nie. Dodaj nowy za pomocą                                                    | formularza poniżej:                                             |                                                                                    |
|----------------------------------------------------------------------|-----------------------------------------------|------------------------------------------------------------------------------|-----------------------------------------------------------------|------------------------------------------------------------------------------------|
| . Pobierz poniże                                                     | j niepodpisane pl                             | liki ze zbiorami APP wyge                                                    | enerowane z syster                                              | nu e-mapa:                                                                         |
| SUIKZP MPZP                                                          |                                               |                                                                              |                                                                 | Pobranie zbioru APP MPZP                                                           |
| rzed podpisaniem<br>ıb Geo-System.                                   | i wgraniem pliku sp                           | bioru APP studium<br>rawdź jego poprawność w w                               | alidatorze gov.pl (op                                           | ocja "zbiór danych APP"), wtyczce APP dla QGIS                                     |
| . Podpisz pobra                                                      | ny plik podpisem                              | elektronicznym.                                                              |                                                                 |                                                                                    |
| Należy zastosow<br>oddzielnym pliku<br>Plik można podp<br>mObywatel. | ać podpis umieszcz<br>).<br>isa podpisem zauf | ony <u>wewnątrz</u> dokumentu tzv<br>anym ub w jednym z <mark>wielu p</mark> | v. <b>otoczony</b> . Nie moż<br>rogramów <mark>Status po</mark> | te być to podpis otaczający ani zewnętrzny (w<br>odpisu mozna sprawdzić w serwisie |
| Rodzaj zbioru zo                                                     | ny plik:<br>ostanie odczytany au              | tomatvcznie na podstawie za                                                  | wartości pliku.                                                 |                                                                                    |
|                                                                      |                                               | , I                                                                          |                                                                 |                                                                                    |
| a) na serwer e<br>Przeglądaj                                         | -mapa.net:<br>e wybrano pliku.                | Dodaj plik                                                                   |                                                                 |                                                                                    |
| lbo                                                                  |                                               |                                                                              |                                                                 |                                                                                    |
| b) na inny serv                                                      | ver i podaj <mark>l</mark> ink:               |                                                                              |                                                                 |                                                                                    |
|                                                                      |                                               |                                                                              |                                                                 |                                                                                    |

W internecie można uzyskać informację, jak w różnych programach wykonać odpowiedni podpis elektroniczny dla zbioru danych APP (wewnętrzny, otoczony). Odpowiednie instrukcje powinny być również zawarte w dokumentacji dołączonej do oprogramowania dostarczonego przez dostawcę podpisu. Do jednej z takich instrukcji dodaliśmy link w punkcie 2., który można wywołać klikając na słowa "wielu programów". Z uwagi na to, że firmy aktualizują swoje oprogramowanie, sposób postępowania może ulec zmianie, więc załącznik 1 zawiera zaktualizowane zasady postępowania w programach proCentrumSmartSign i PEM-HEART.

Po wykonaniu wszystkich czynności efektem końcowym będzie pojawienie się na stronie **Rejestr urbanistyczny** znaczników graficznych wskazujących pozytywne podpisanie plików:

| Rejestr urbanistyczny                                     |
|-----------------------------------------------------------|
| + Adresy usług sieciowych                                 |
| - Zbiory danych APP (GML)                                 |
| Podpisany zbiór danych MPZP Podpisany zbiór danych SUIKZP |
| + Obowiązujące akty planowania przestrzennego             |

## UWAGA:

- podpisane zbiory zostaną automatycznie włączone do usługi pobierania, nie trzeba wykonywać żadnych innych czynności w tym zakresie.
- jeżeli istnieje potrzeba wgrania nowszej wersji podpisanego zbioru app (np. z uwagi na wprowadzenie nowego mpzp do systemu) to należy postępować dokładnie w taki sam sposób jak pierwotnie (tj. realizujemy kroki z pkt. 1-3). Nowy podpisany zbiór app wgrywany w pkt 3 automatycznie zastępuje poprzednią wersję.

## Załącznik 1

| 🕲 proCertum Sm                                            | artSign - Ustawien                 | ia                              |                         |                    |                           |                     |                 |
|-----------------------------------------------------------|------------------------------------|---------------------------------|-------------------------|--------------------|---------------------------|---------------------|-----------------|
| <u>P</u> odpisywanie                                      | <u>W</u> eryfikowanie              | <b>Ç</b><br>Ust <u>a</u> wienia | Domoc                   | ()<br>O programie  |                           |                     |                 |
| Ogólne                                                    | Podpis                             | Weryfikacja                     | Znacznik czasu          |                    |                           |                     |                 |
| Format podpisu                                            |                                    |                                 |                         |                    |                           |                     |                 |
| XAdES     Podpis XAdES - Po                               | odpis elektroniczny w              | formacie XAdES jest zo          | jodny z najnowszymi s   | tandardami, jest o | party o język XML i zak   | ecany do powszechne | ego stosowania. |
| CAdES/ETSI<br>Podpis CAdES/ETS                            | 51 - Podpis elektroniczi           | ny w formacie CAdES/I           | TSI jest starszym form  | atem podpisu elek  | tronicznego.              |                     |                 |
| Typ podpisu                                               | 707                                |                                 |                         |                    |                           |                     |                 |
| Plik podpisu będz                                         | ie zawierał tylko inforr<br>rzny   | nacje o podpisie. Pami          | ętaj jednak, że w trakc | e weryfikacji podp | isu trzeba dostarczyć c   | lokument wraz z pod | pisem.          |
| Plik podpisu będz                                         | ie również zawierał tre            | sć dokumentu.                   |                         |                    |                           |                     |                 |
| Funkcja skrótu                                            |                                    |                                 |                         |                    |                           |                     |                 |
| Funkcja skrótu                                            | SH                                 | IA-256                          |                         |                    |                           |                     |                 |
| Archiwizacja                                              |                                    |                                 |                         |                    |                           |                     |                 |
| <ul> <li>Kopiuj po pod</li> <li>Po wygenerowan</li> </ul> | lpisaniu<br>iu podpisu zostanie ol | n skopiowany do wybi            | anego katalogu wraz :   | z podpisanym dok   | umentem, jeśli wygene     | rowano podpis zewn  | ętrzny.         |
|                                                           |                                    |                                 |                         |                    |                           |                     |                 |
| Twórz podk                                                | atalogi w formacie: Rf             | RRR.MM.DD                       |                         |                    |                           |                     |                 |
| @ proCortum                                               | SmartSign - List                   | awionia                         |                         |                    |                           |                     |                 |
|                                                           |                                    | awienia                         |                         | <b>~</b>           | 0                         |                     |                 |
| <u>P</u> odpisywanie                                      | <u>W</u> eryfikow                  | anie Ust <u>a</u> w             | <b>}</b><br>ienia P     | o <u>m</u> oc      | <b>(j)</b><br>O programie |                     |                 |
| Ogólne                                                    | Podpis                             | Weryfi                          | kacja Znac              | znik czasu         |                           |                     |                 |
| Domyślny cert                                             | yfikat                             |                                 |                         |                    |                           |                     |                 |
| Podmiot:                                                  |                                    |                                 |                         |                    |                           |                     |                 |
| Wystawca:<br>Numer seryjny                                | n                                  |                                 |                         |                    |                           |                     |                 |
| Dodatkowe op                                              | cje podpisu                        |                                 |                         |                    |                           |                     |                 |
| Przed pod                                                 | pisem pytaj o powo                 | ód podpisu                      |                         |                    |                           |                     |                 |
| 🗹 Twórz pod                                               | pis specjalny PDF (                | PAdES), gdy podpis              | ywany jest dokum        | ent PDF            |                           |                     |                 |
| Sprawdzaj                                                 | ważność certyfikat                 | u online przed roz              | poczęciem podpisy       | wania              |                           |                     |                 |
| 🗹 Wyłącz obs                                              | sługę czytników ka                 | rt z wbudowaną kl               | awiaturą (PINPAD) c     | oraz klawiatur z   | wbudowanymi czyt          | nikami kart         |                 |
| 🔲 Wybierz ro                                              | dzaj zobowiązania                  | Formalne zatw                   | ierdzenie (Proof of     | approval) 🛛 👻      |                           |                     |                 |
| Wariant podpisu                                           | : Nie dołączaj do                  | odatkowych inform               | acji (BES)              | -                  |                           |                     |                 |
| Opcje konfigurao                                          | iji znacznika czasu :              | znajdują się w pane             | lu: Znacznik czasu      |                    |                           |                     |                 |
| Zaawansowan                                               | e opcie podpisu ET                 | SI/CAdES                        |                         |                    |                           |                     |                 |

ieżka do pliku polityki podpisu:

## proCertumSmartSign

| Zaawansowane opcje podpisu PDF/PAdES                                                                   |
|----------------------------------------------------------------------------------------------------|
| Scieżka do pliku polityki podpisu:                                                                     |
|                                                                                                    |
| Informacje o polityce podpisu:                                                                         |
|                                                                                                    |
| Umieszczaj graficzny symbol podpisu w dokumencie PDF                                                   |
| Plik symbolu:                                                                                          |
| Lokalizacja podpisującego:                                                                             |
|                                                                                                    |
| Zaawansowane opcje podpisu XAdES                                                                       |
| Twórz podpis dołączony (Enveloped), gdy podpisywany jest dokument XML podpisem wewnętrznym XAdES       |
| Twórz podpis rozszerzony - umożliwia dodawanie kolejnego podpisu                                       |
| <ul> <li>Ogranicz podpis do wersji podstawowej - brak możliwości dodania kolejnego podpisu.</li> </ul> |
| Twórz podpis na potrzeby eKRS                                                                          |
| Twórz podpis na potrzeby JPK                                                                           |
|                                                                                                    |

**PEM-HEART** 

W głównym oknie programu klikamy "Podpisz", a następnie w oknie "Podpis elektroniczny" wybieramy "Dodaj plik" i wskazujemy plik z dysku lokalnego.

| PEM-HEART Signature                                                              | - 🗆 ×          |
|----------------------------------------------------------------------------------|----------------|
| Podpis elektroniczny                                                             | €∩IGMA         |
| Dodaj plik Dodaj katalog Usuń plik Wyczyść listę Prezentuj dokument Pokaż pomoc  |                |
| Lista plików                                                                     |                |
| Plik                                                                             | Format podpisu |
| C:\Users <b>\\$ijeevien\</b> Downloads\ <b>#c#<del>\Re</del>teateviedé_</b> .gml | XAdES          |
| Katalogi wyjściowe                                                               |                |
|                                                                                  |                |
| <ul> <li>Zapisz plik z podpisem w katalogu z oryginalnym dokumentem.</li> </ul>  |                |
| C Zapisz plik z podpisem w następującym katalogu:                                |                |
|                                                                                  | Wskaż          |
| Opcje                                                                            | Dalej > Anuluj |

Po wskazaniu pliku do podpisu wybieramy "Opcję…" i zaznaczamy parametry jak poniżej:

| PF     | PEM-HEART Signature     —     —     X                                         |
|--------|-------------------------------------------------------------------------------|
|        | 🔏 Ustawienia                                                                  |
| Dodaj  | Format i typ podpisu                                                          |
| 1.5-4- | Opcje rozszerzenia                                                            |
| Lista  | Format podpisu                                                                |
| Plik   | XAdES (norma ETSI TS 101 903)                                                 |
|        | XAdES otaczający                                                              |
|        | XAdES w osobnym pliku                                                         |
|        | I XAdES otoczony (tylko dla plików XML)                                       |
|        | C CAdES, CMS (norma ETSI TS 101 733)                                          |
|        | CAdES, CMS w osobnym pliku                                                    |
|        | C CAdES, S/MIME (norma ETSI TS 101 733)                                       |
|        | C PAdES (tylko dla plików PDF) (norma ETSI TS 102 778)                        |
|        | C PAdES z efektem graficznym (tylko dla plików PDF) (norma ETSI TS 102 778)   |
| Katal  | C ASIC (norma ETSI TS 102 918)                                                |
| • 2    |                                                                               |
|        | 🗌 Dodaj znacznik czasu                                                        |
| 2      | T Dodaj odpowiedź OCSP                                                        |
| Г      | T Zakoduj base64 dokumenty xml podczas składania podpisu otaczającego XAdES 🔹 |
|        |                                                                               |
| Ор     | OK Anuluj Juj                                                                 |
|        |                                                                               |

Po określeniu odpowiednich parametrów w oknie "Ustawienia" klikamy "Ok", a następnie "Dalej" i podajemy hasło.

| PEM-HEART Signature                                                                                                    | – 🗆 ×          |
|----------------------------------------------------------------------------------------------------|----------------|
| Podpis elektroniczny                                                                                                    | €∩IGMA         |
| Image: Second system       Image: Second system       Image: Second system <th< td=""><td></td></th<>                                                                                                    |                |
| Plik                                                                                                    | Format podpisu |
| C:\Users\jciecwierz\Downloads\ozarowmazowiecki .oml                                                                                                    | XAdES          |
| PEM-HEART Signature       ×         Wprowadzanie hasła       Podaj hasło chroniące klucz do podpisywania         Image: State State S |                |
| OK Anuluj                                                                                                    |                |
| Katalogi wyjściowe                                                                                                    |                |
| <ul> <li>Zapisz plik z podpisem w katalogu z oryginalnym dokumentem.</li> <li>Zapisz plik z podpisem w następującym katalogu:</li> </ul>                                                                                                    |                |
|                                                                                                    | Wskaż          |
| Opcje                                                                                                    | Dalej > Anuluj |